## Customizing Styles Advanced Operations P52500/GP52500

You can customize the Single Touch Play settings for all of the 96 built-in Accompaniment Styles. Follow this advanced operations guide to store your custom Single Touch Play settings!

- STEP 1Press the SINGLE TOUCH PLAY BUTTON.<br/>Make sure the LED above the button is on.<br/>Select the style you wish to alter and proceed<br/>to make the changes desired. You can store changes<br/>to sounds, tempo, effects and harmony settings.
- STEP 2 Press the STORE PRESET BUTTON. You will see the display screen pictured here. To save the new preset as the Single Touch Play settings for the style, just press the ENTER BUTTON.

STEP 3 Select the style you have customized, making sure Single Touch Play is activated. You will notice an asterisk now just to the right of the style name indicating the style has been altered.

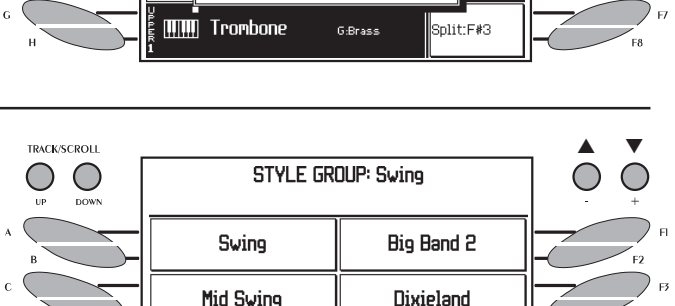

Broadway

Foxtrot

Slow Swing\*

Big Band 1

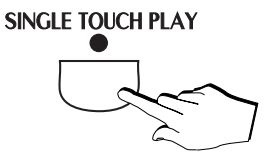

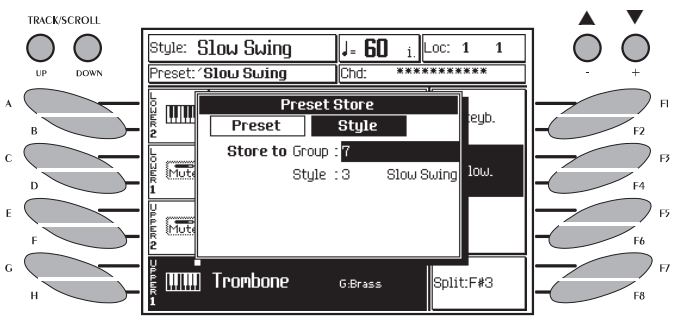

## Multimedia Advanced Operations Part 1 P52500/GP52500

You can create a song yourself containing melody score, lyrics, and chords. Follow this advanced operations guide and bring vision to your own music!

STEP 1 Select a song to use for this process. Make sure to use a song with a single note melody line present on one of the tracks. Now press the EDIT SEQUENCE BUTTON. Press the F6 BUTTON (EDIT SCORE) to proceed.

STEP 2 Press the F4 BUTTON (GET SCORE) Turn the ALPHA DIAL until the track number containing the melody line appears in the box. Press the ENTER BUTTON to confirm your choice.

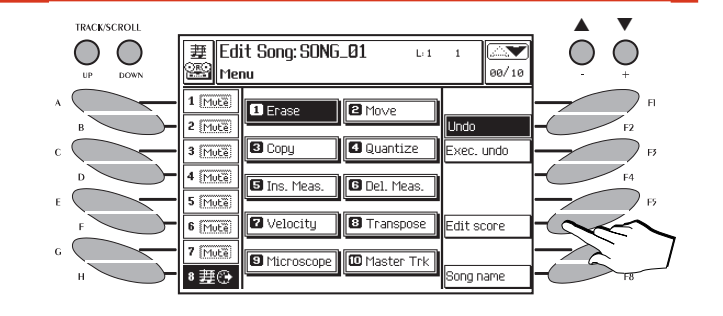

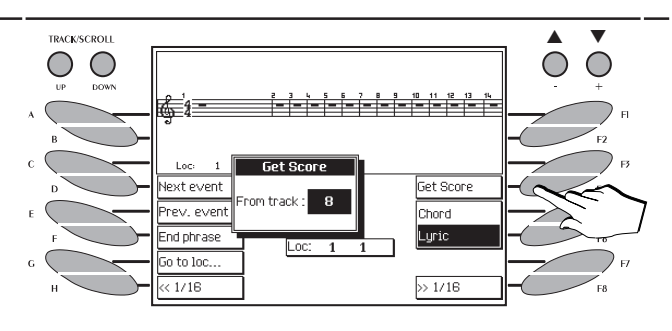

Note: If you use Quick Record for your song, the melody will be on Track 8.

STEP 3 Press the SOFT BUTTON D (NEXT EVENT) until the first melody note is properly indexed. Use the keyboard to enter the letters and punctuation. After each syllable or word is completed under the melody note, press the SOFT BUTTON D to both enter and advance.

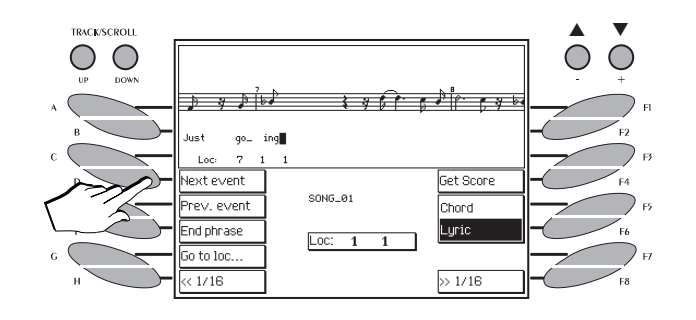

Note: Use the underscore symbol between syllables to join the word during lyric display playback.

### *Multimedia Advanced Operations Part 2*

- STEP 4 Press the F5 BUTTON to add chords to your score. Simply play the chord (below the F#3 split) you wish too add. Advance with the SOFT BUTTON D or E as you did to enter the lyrics. When you have finished totally with your score, Press the ESCAPE BUTTON.
- STEP 5 Press the F8 BUTTON now to enter your song name and publisher information. Use the keyboard as you did with lyrics to enter the letters. Use the CURSOR ARROWS to move down the through the categories. Press the ENTER BUTTON when you have finished to enter the information.
- STEP 6 Press the SCORE BUTTON to view your completed score.

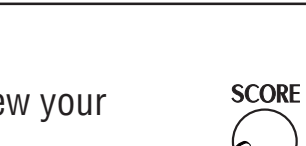

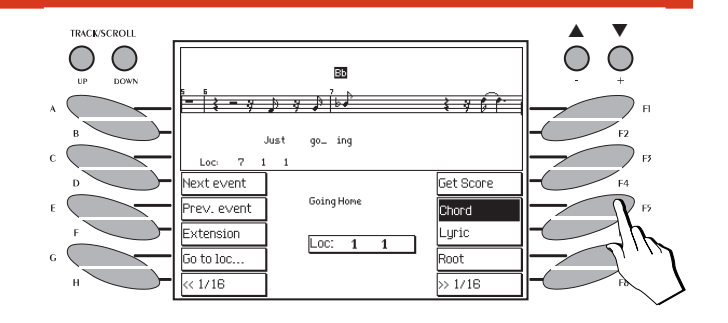

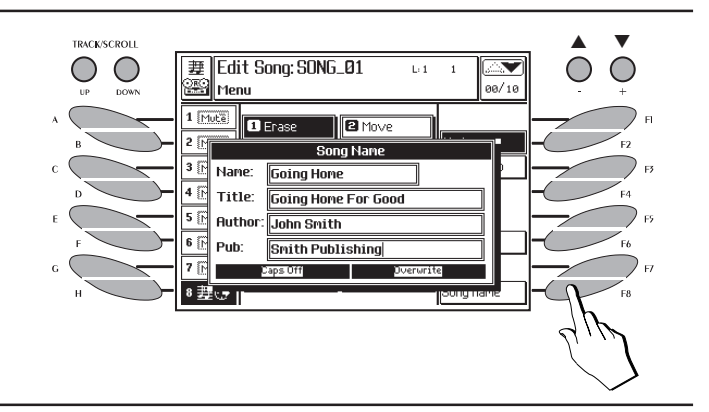

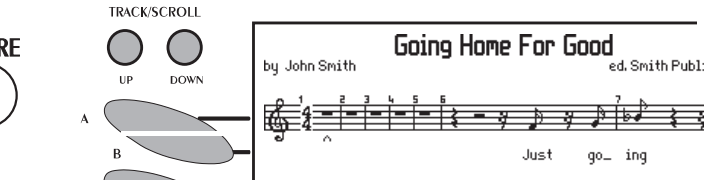

#### P52500/GP52500

# Saving To Disk

## **Advanced Operations**

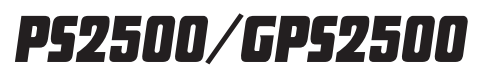

*The Pianovelle PS/GPS2500 can save your custom presets, styles and songs to a 3 1/2" High Density Disk. Follow the steps below to save all these items to disk in one operation.* 

STEP 1 Press the DISK BUTTON. Press the PAGE/BANK BUTTONS to advance to the SAVE page. Insert a blank formatted 3 1/2" High Density Disk before proceeding.

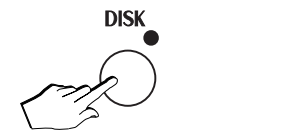

TRACK/SCROLL

82/R

Floppy disł

disi

fl. disk

memory

ock rename lock size

**2X** 

STEP 2 Using the CURSOR ARROWS, highlight SINGLE and BLOCK in the display screen. When you have done this, press the ENTER BUTTON 2X.

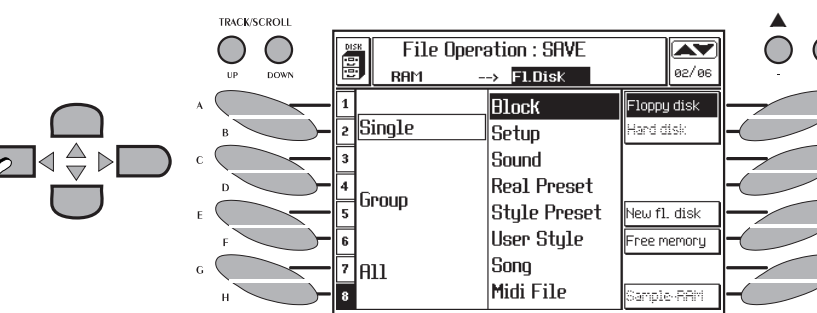

Save Single : Block

AUTOLOAD

--> Fl.Disk

Block Nam

TRACK/SCROLL

 $\bigcirc$ 

DISK

RAM

NONAME

STEP 3 Using the keyboard, name your new block. if you use the name AUTOLOAD, your disk will automatically load if it is inserted in the disk drive when you power up the instrument. When you have finished naming your block, the ENTER BUTTON 2X to save to disk. When the clock disappears from your display screen, the process is completed. Press the ESCAPE BUTTON 2X to exit.

Note: On the PS/GPS2500, we use the term **BLOCK** to refer to the complete contents of system memory at any time. All items you have modified will be saved when using this command.